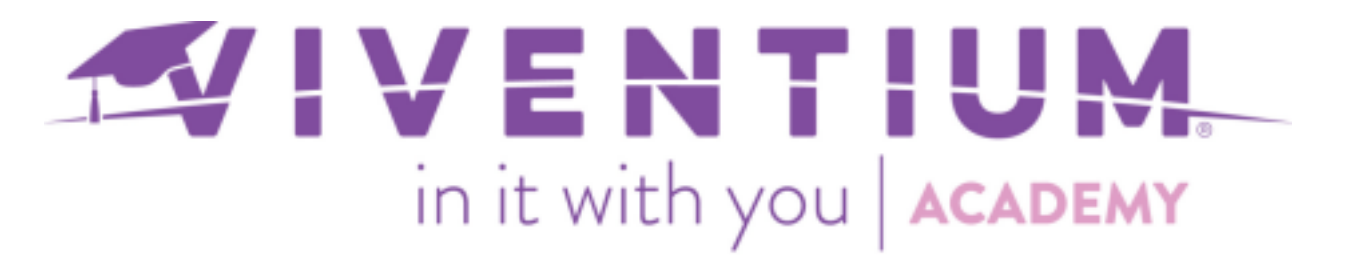

## Registrarse en el Autoservicio de Empleados de Viventium

Este artículo proporciona instrucciones para que los empleados los ayuden a registrarse en Employee Self Service (ESS). Los empleados pueden registrarse con una dirección de correo electrónico o pin de registro.

Para obtener ayuda con una contraseña olvidada, consulte las instrucciones adicionales al final del artículo.

### Regístrese con una dirección de correo electrónico

#### Pasos:

- o Recibir invitación de autoservicio para empleados
- o Para verificar la fecha de nacimiento y el SSN
- o Para proporcionar la dirección de correo electrónico
- o Crear contraseña
- Paso 1 -

Recibirá un correo electrónico con el asunto, "**Registrarse en Viventium ESS**", seleccione **Comenzar para comenzar** el proceso de registro.

# Welcome, Murphy.

As an employee of Test Co. - Alexandra A, you have the convenience of accessing both your personal and pay information through our Employee Self Service (ESS) website and mobile app.

> You're just a few steps away from ESS access! Let's get you an account.

> > GET STARTED

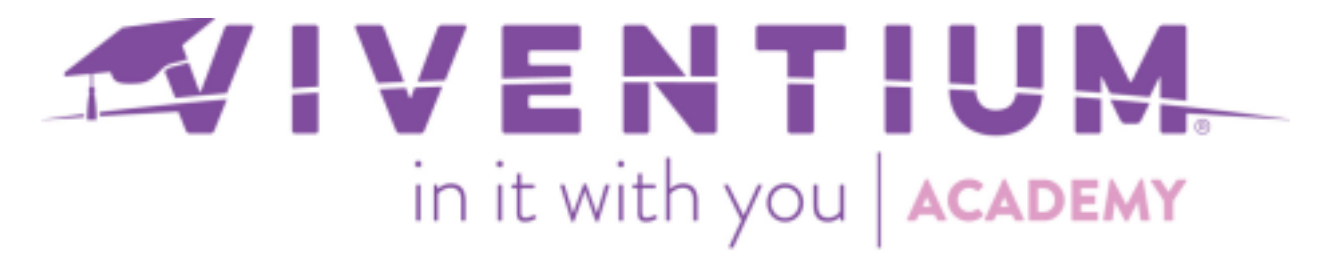

**Nota:** ¡Querrá tener su número de seguro social y fecha de nacimiento disponibles para el proceso de verificación!

Paso 2 –

Seleccione **Comenzar** e ingrese su Número de Seguro Social. Seleccione Verificar SSN cuando esté completo.

|       | New Account - Step 2 of 5               |                            |
|-------|-----------------------------------------|----------------------------|
| Pleas | e provide your 9-dig<br>Security Number | it Social                  |
|       | ••••• 7899                              | ۲                          |
|       | Tip.                                    | press R to reveal and edit |
|       | VERIFY SSN                              |                            |

Paso 3 –

Ingrese su fecha de nacimiento y seleccione Verificar fecha de nacimiento cuando haya terminado.

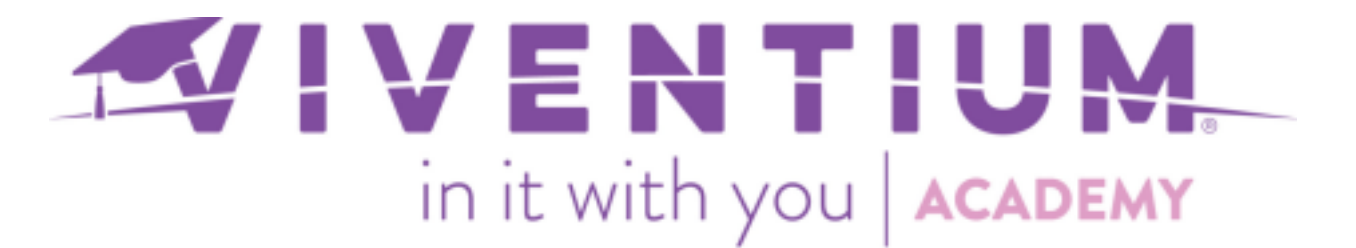

| < BACK | New Account - Step 3 of 5<br>What is your birthdate? |  |
|--------|------------------------------------------------------|--|
| 06/1   | 2/1981                                               |  |
|        | VERIFY BIRTHDATE                                     |  |
|        |                                                      |  |

#### Paso 4 –

Introduzca su dirección de correo electrónico preferida. Esto se utilizará para sus credenciales de inicio de sesión (por ejemplo, nombre de usuario). Seleccione Siguiente cuando haya terminado.

| < BACK       | New Account - Step 4 of 5                                        |
|--------------|------------------------------------------------------------------|
| Plea         | se provide an email address                                      |
| This email a | ddress will be used to access your account each time you log in. |
| sallysmit    | h@viventiumtraining.com                                          |
|              | NEXT                                                             |
|              |                                                                  |

#### Paso 5 –

Ingrese una contraseña segura que consta de al menos 8 caracteres, incluya letras y números. Seleccione Guardar contraseña cuando haya terminado.

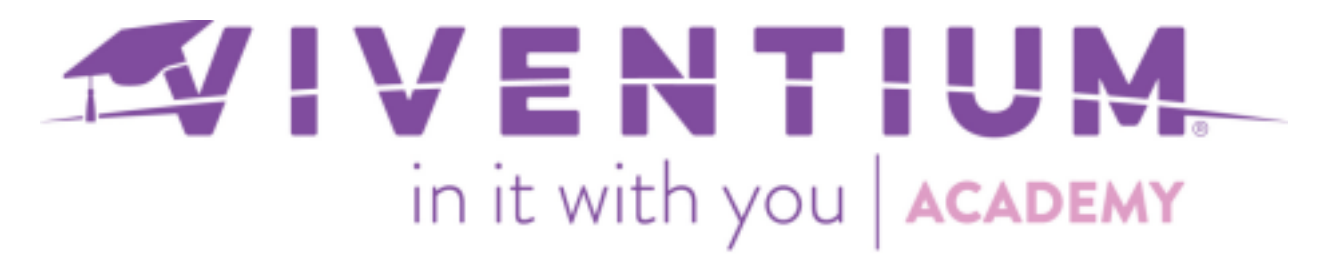

| < BACI     | K New Account - Step 5 of 5                                                                                                   |                                |
|------------|----------------------------------------------------------------------------------------------------|--------------------------------|
|            | Set a secure password                                                                                                    | ł                              |
| Usi<br>ano | e at least 8 characters. Mix letters and numbers. Don't use a<br>ther website, or something too obvious like your birthday or | password from<br>company name. |
|            |                                                                                                    | ۲                              |
|            |                                                                                                    | ۲                              |
|            | SAVE PASSWORD                                                                                                    |                                |
|            |                                                                                                    |                                |

#### Paso 6 -

Recibirá un segundo correo electrónico con el asunto: "¡Ya casi llega! Active su cuenta Viventium ESS ahora." ¡Seleccione Activar para iniciar sesión y completar su registro!

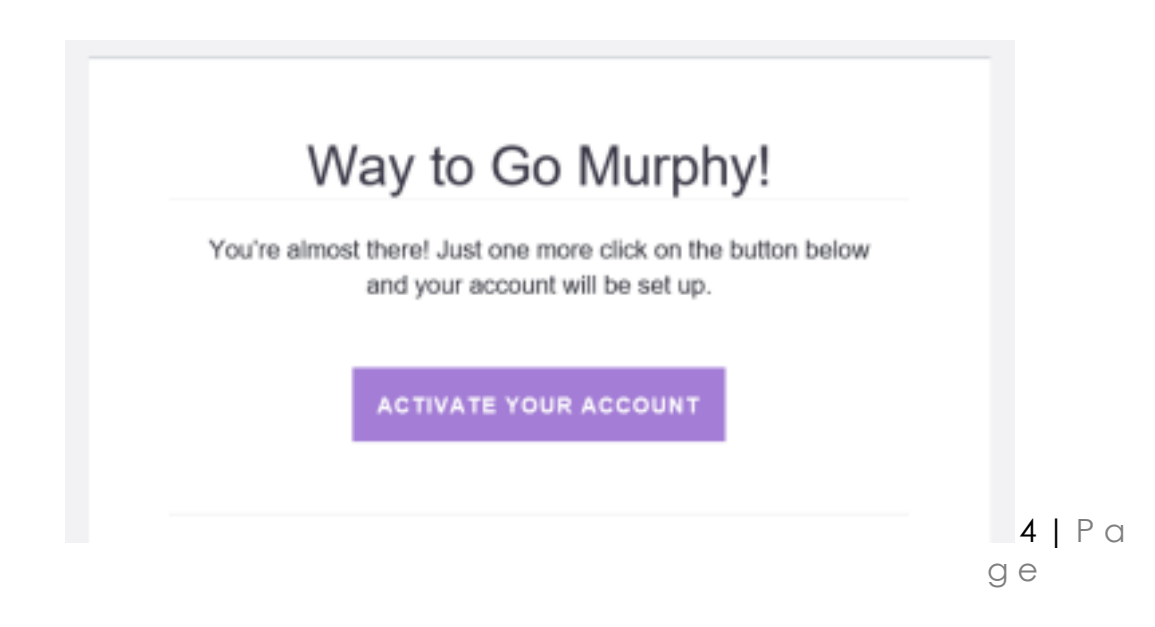

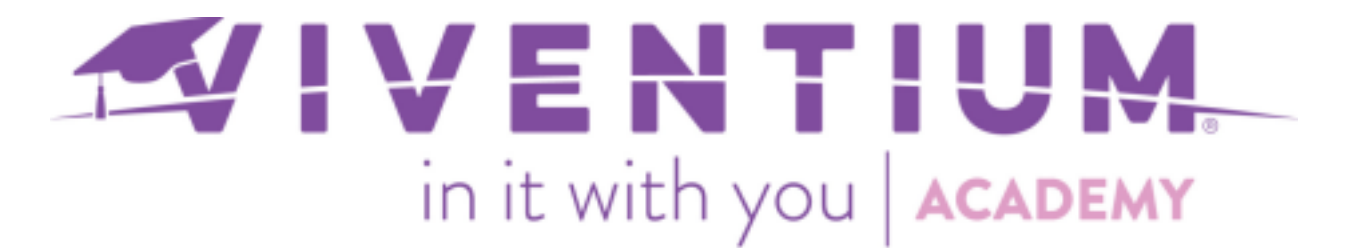

Paso 7 –

Cuando un nuevo usuario inicie sesión en Viventium por primera vez, se le solicitarán nuestros Términos y condiciones. Tendrán que seleccionar aceptar para iniciar sesión.

Al hacer clic en ACEPTAR, se otorgará acceso a Vivenium. Al hacer clic en RECHAZAR, se redirigirá al usuario a la página de inicio de sesión.

|                                                                                                    | Please acknowledge that you have read and<br>agree to our Terms & Conditions.                                                                                                    |
|----------------------------------------------------------------------------------------------------|----------------------------------------------------------------------------------------------------|
| These Terms"<br>(defined beli<br>you are a du<br>applicable, h<br>subsidiaries<br>obligations v<br>Services") ti<br>and hcm.viv<br>via compute | s and Conditions and all other legal documents incorporated by reference (collectively,<br>) set forth the legal contract between you as an end user, if you are accessing our System<br>ow) in your individual capacity, or the entity on whose behalf you are accessing the System if<br>ly authorized manager or administrator of such entity (such individual or entity, as<br>terein referred to as "User" or "you" or "your"), and Viventium Software, Inc., along with its<br>and affiliates ("Viventium" or "we" or "our"). These Terms set forth your rights and<br>with respect to your access to and use of our products and services (the "Viventium<br>hrough our websites, including, but not limited to www.viventium.com,<br>entium.com, and in connection with your use of our mobile applications, whether accessed<br>a, mobile device, tablet or other technology (collectively, the "System") and any associated<br>DECLINE |

Nota: Este cambio no afecta a los usuarios existentes de Viventium.

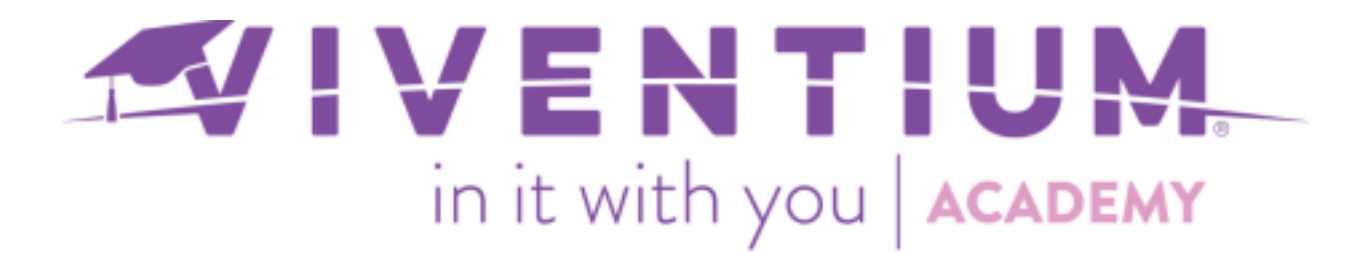

#### Regístrese con el código de registro de talón de pago

Paso 1 –

Localice el **Código de registro** en Notas en su talón de pago. Vaya a hcm.viventium.com/register/ess, ingrese el código y seleccione **Siguiente**.

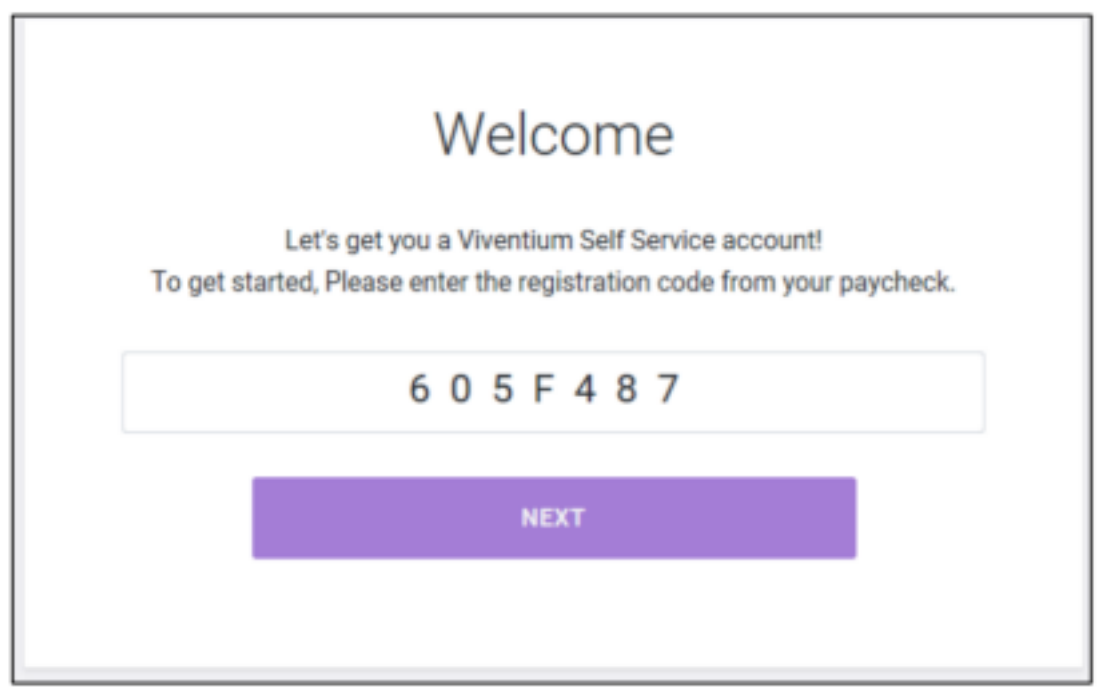

Nota: Los códigos de registro son válidos durante 60 días.

Paso 2 –

¡Continúe con los pasos 2 a 6 anteriores para completar el proceso de registro!

#### Has olvidado tu contraseña

Si olvida su contraseña, simplemente seleccione Olvidé mi contraseña en nuestra página de inicio de sesión de ESS y se enviará un correo electrónico de restablecimiento a la dirección de correo electrónico registrada.

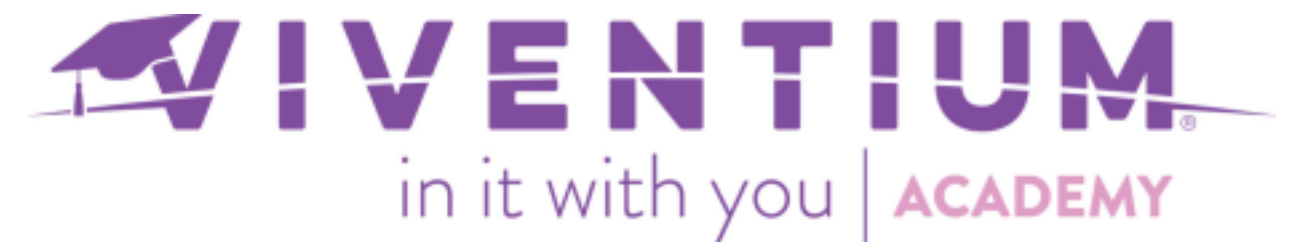

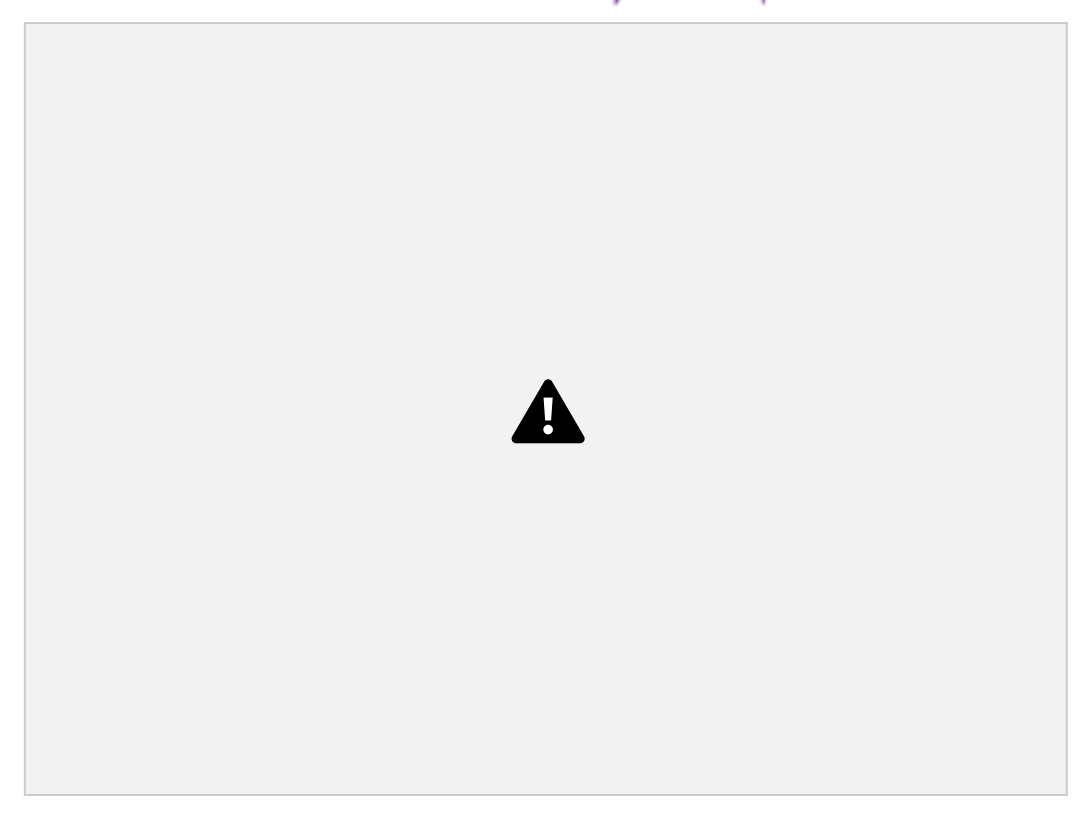

¿Todavía tienes preguntas? Póngase en contacto con su equipo de atención al cliente exclusivo o envíenos un correo electrónico:

Clientes de la Estrella del Norte - csnorthstar@viventium.com

Clientes de Servicios de Salud - <u>cshealth@viventium.com</u>

Clientes en línea - csonline@viventium.com

7 | Page